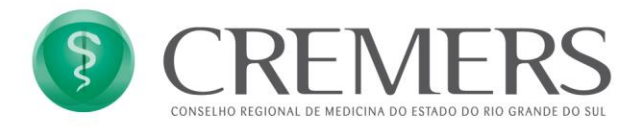

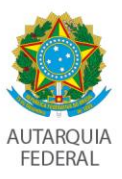

# Emissão de Atestados e Receituários no Espaço do Médico – CREMERS

Uma alternativa para emissão de Atestados e Receituários está disponível no portal do CREMERS, no <u>Espaço do Médico</u>: <u>https://servicos.cremers.org.br/crvirtual-pessoafisica-web/login.html#/login</u>. Este espaço é destinado a Médicos com inscrição ativa no Conselho, e agrupa as informações específicas e os serviços on-line disponíveis para o Médico.

| Ş       | Espaço do<br>Médico           |  |
|---------|-------------------------------|--|
|         |                               |  |
| Perfil  |                               |  |
| Médico  | Ŧ                             |  |
| E-mail  |                               |  |
| Usuário |                               |  |
| Senha * |                               |  |
| Senha   |                               |  |
|         | Lembrar Senha                 |  |
|         | Acessar                       |  |
| N       | ão tem uma conta? Cadastre-se |  |
|         |                               |  |

No menu <u>Serviços</u>, entre outros serviços disponíveis ao Médico, está o botão <u>Atestados e</u> <u>Receituários</u>.

| *                                                             | Düvidas<br>Frequentes | Contatos | Perfil      | Financeiro | Serviços    | Acompanhar<br>Solicitações | Histórico      | Configurações        | MEDpedia        | Oportuniza Saúde           | SAIR     |
|---------------------------------------------------------------|-----------------------|----------|-------------|------------|-------------|----------------------------|----------------|----------------------|-----------------|----------------------------|----------|
|                                                               |                       |          |             |            |             |                            |                |                      |                 |                            |          |
| ESPAÇO DO MÉDICO<br>CREMERS                                   |                       | Esp      | pecialidad  | e          |             |                            | Ate            | estado / Rece        | eituário        |                            |          |
|                                                               |                       | c        | Certidões   |            | Nesta opção | você pode realizar         | emissão de Ate | stados e Receitas Mé | dicas (Comuns d | e ou de Controle Especial) |          |
| imagem<br>não disponível                                      |                       | Atestad  | lo / Receit | uário      |             |                            |                | Acessar              |                 |                            |          |
| Dr(a) TESTE<br>CRM-RS 47384<br>Especialista em Cirurgia Geral |                       |          |             |            |             |                            |                |                      |                 |                            |          |
|                                                               |                       |          |             |            |             |                            |                |                      |                 |                            |          |
|                                                               |                       |          |             |            |             |                            |                |                      |                 | Um produto CR VIRTUA       | L Versão |

Ao clicar em <u>Atestados e Receituários</u>, abre a ferramenta com duas abas: <u>Atestados</u> e <u>Receitas</u>. As duas opções têm como campo obrigatório o e-mail do Paciente, que deve ser preenchido para que ele receba o atestado ou o receituário em arquivo pdf.

#### ATESTADO

Quando escolhida a opção <u>Atestado</u> é possível ver os atestados já emitidos ou incluir um novo, clicando no botão <u>Adicionar</u>.

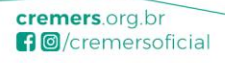

1

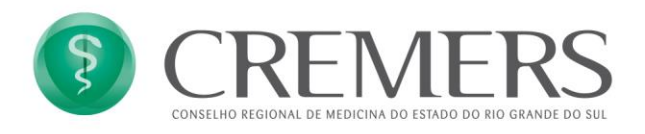

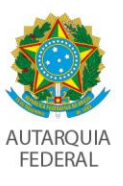

|                                                | Atestados         |               | & ~<br>• •   |
|------------------------------------------------|-------------------|---------------|--------------|
| CREMERS                                        | Data              | Paciente      |              |
|                                                | 08/04/2020, 13:04 | Maria Santos  | Editar Abrir |
| imagem<br>não disponível                       | 08/04/2020, 13:04 | João da Silva | Editar Abrir |
| Dr(a). TESTE GBR                               |                   |               |              |
| CRM-RS 47384<br>Especialista em Cirurgia Geral |                   |               |              |

É necessário indicar os dados do Paciente (nome, CPF ou RG e e-mail), os dias de afastamento e a descrição, com o texto do atestado. Para facilitar a descrição do atestado, o Médico pode clicar no botão *Gerar Descrição*, que gera um texto padrão com os dados do paciente e os dias de afastamento já informados, sendo que o Médico somente precisa fazer as complementações ou alterações necessárias.

|                                | Atestados Receitas  |      |                 | 2 ~             |
|--------------------------------|---------------------|------|-----------------|-----------------|
|                                | Emitir atestado     |      |                 |                 |
|                                | Dados Paciente      |      |                 |                 |
| ESPAÇO DO MÉDICO<br>CREMERS    | Nome                | Sexo | CPF             | RG              |
|                                |                     | Ŧ    |                 |                 |
|                                | Email               |      | Confirmar email |                 |
| imagem<br>não disponível       |                     |      |                 |                 |
|                                | Dias de afastamento |      |                 |                 |
| Dr(a). TESTE GBR               |                     |      |                 |                 |
| CRM-RS: 47384                  | Descrição           |      |                 | Gerar Descrição |
| Especialista em Cirurgia Geral |                     |      |                 |                 |
|                                |                     |      |                 |                 |
|                                |                     |      |                 | li              |
|                                | Voltar Salvar       |      |                 |                 |

Ao clicar em <u>Salvar</u>, o arquivo do atestado é imediatamente enviado ao e-mail do Paciente e aberto na tela do Médico.

C:\Users\rebeca\Desktop\08.04.2020 - MANUAL Atestados e Receituários.docx

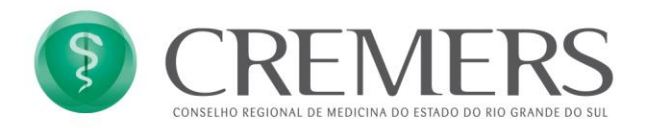

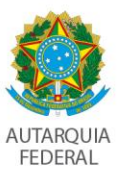

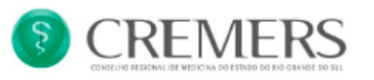

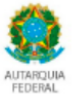

# Atestado Médico

Atestopara os devidos fins, a pedido do interessado, que Maria Santos, portador do RG 1234567890 foi submetido à consulta médica em 8/4/2020 as 13:31, e apresenta dificuldade respiratórias. Em decorrência, deverá permanecer afastado de suas atividades laborativas por um

Em decorrência, deverá permanecer afastado de suas atividades laborativas por um período de 14 dias, a partir desta data.

08 de Abril de 2020

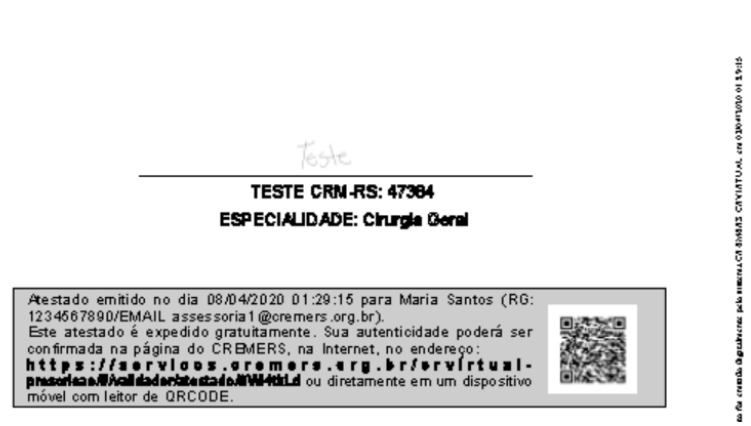

### **RECEITUÁRIO**

Quando escolhida a opção <u>Receituário</u> é possível ver os receituários já emitidos ou incluir um novo, clicando no botão <u>Adicionar</u>.

|                                                                     | (Attention) (Becolum)<br>Receitas |                               |                 | ۵ ۷     |
|---------------------------------------------------------------------|-----------------------------------|-------------------------------|-----------------|---------|
| ESPAÇO DO MÉDICO                                                    | Adicionar +<br>Data               | Paciente                      | Тіро            |         |
| imagem<br>nao disponivel                                            | 08/04/2020. 13:04                 | Maria Santos<br>João da Silva | Controlado Esta | r Abrir |
| Drfa). TESTE GBR<br>CRM-RS: 47384<br>Especialista em Cirurgia Geral |                                   |                               |                 |         |

Ao clicar em <u>Adicionar</u>, entre as informações a serem preenchidas, é necessário indicar o tipo de receituário a ser criado: Comum ou Controle Especial.

#### Receituário Comum

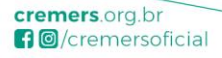

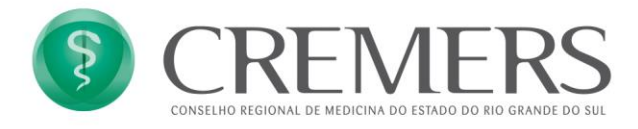

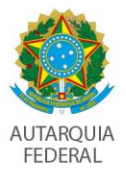

Nesta opção, devem ser informados os dados do Paciente (nome, CPF ou RG e e-mail) e realizada a prescrição médica.

|                                                                     | Atestados Receita                  |      |                 | ۵ × |
|---------------------------------------------------------------------|------------------------------------|------|-----------------|-----|
| ESPAÇO DO MÉDICO<br>CREMERS                                         | Dados do paciente<br>Nome completo | Sexo | CPF             | RG  |
| imagem<br>não disponível                                            | Email<br>Tipo da Receita<br>Normal | Ţ    | Confirmar email |     |
| Dr(a), TESTE GBR<br>CRM-RS: 47384<br>Especialista em Girurgia Geral | Descrição                          |      |                 |     |
|                                                                     | Vottar Salvar                      |      |                 |     |

Receituário de Controle Especial

Nesta opção, devem ser informados os dados do Paciente (nome, CPF ou RG, e-mail e endereço completo) e realizada a prescrição médica.

|                                | Atestados Receitas                 |           |                 | 8 × |
|--------------------------------|------------------------------------|-----------|-----------------|-----|
|                                | Emitir receita                     |           |                 |     |
| Ε 5 ΡΑ CO DO ΜΈΡΙΟΟ            | Dados do paciente<br>Nome completo | Sexo      | CPF             | RG  |
| CREMERS                        |                                    | •         |                 |     |
| FO                             | Email                              |           | Confirmar email |     |
| imagem<br>não disponível       | Tipo da Receita                    |           |                 |     |
| Dr(a). TESTE GBR               | Controlada                         | ¥         | J               |     |
| CRM-RS: 47384                  | Endereço                           |           |                 |     |
| Especialista em Cirurgia Geral | CEP.                               | Rua       |                 |     |
|                                |                                    |           |                 |     |
|                                | UF                                 | Município | Bairro          |     |
|                                |                                    |           |                 |     |
|                                | Descrição                          |           |                 |     |
|                                |                                    |           |                 |     |
|                                |                                    |           |                 |     |
|                                |                                    |           |                 |     |
|                                |                                    |           |                 | 10  |
|                                | Voltar Salvar                      |           |                 |     |

Nas duas opções de Receituário, ao clicar em <u>Salvar</u>, o arquivo do documento é imediatamente enviado ao e-mail do Paciente e pode ser aberto na tela do Médico através do botão <u>Abrir</u>.

C:\Users\rebeca\Desktop\08.04.2020 - MANUAL Atestados e Receituários.docx

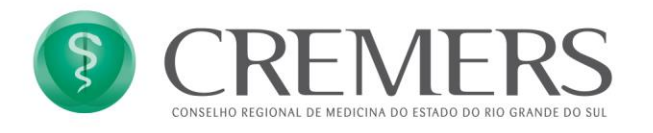

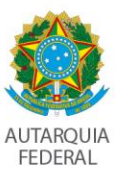

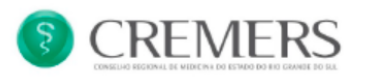

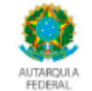

#### Receituário Médico Controlole Especial

| Maria Santos                   | RG: 123456789                                                                                  |
|--------------------------------|------------------------------------------------------------------------------------------------|
| Endereço: Rua da Estância, 500 | Bairro: Centro                                                                                 |
| Município: Porto Alegre        | CEP: 90000000                                                                                  |
| PRESCRIÇÃO                     |                                                                                                |
| Medicamento X3x ao<br>ap<br>ap | dia por 7 dias<br>ós reduzir para 2x ao dia por 5 dias<br>ós reduzir para 1x ao dia por 3 dias |
|                                |                                                                                                |
|                                |                                                                                                |
|                                |                                                                                                |
|                                | 08 de Abril de 2020                                                                            |
|                                |                                                                                                |
|                                | Teste                                                                                          |
|                                | TESTE CRM-RS 47384                                                                             |
|                                | Especialidade: Cirurgia Geral                                                                  |

# VALIDAÇÃO DE DOCUMENTOS

Todos os Atestados e Receituários emitidos têm um QRCODE que leva a uma plataforma de validação de documentos. Essa plataforma também pode ser acessada no site indicado nos documentos. Junto a essas informações está o código para validação do documento.

https://servicos.cremers.org.br/crvirtual-prescricao/#/validador

Assim, quando a empresa ou a farmácia recebe o documento, pode fazer a validação da sua autenticidade.

C:\Users\rebeca\Desktop\08.04.2020 - MANUAL Atestados e Receituários.docx

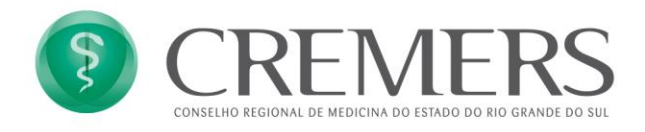

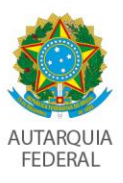

| CREEMEERS<br>COMMENCE DE UN DO UN DO UN DO EARDON DO UN            | Validador de Documentos                                                                   |
|--------------------------------------------------------------------|-------------------------------------------------------------------------------------------|
|                                                                    | Validador de Atestado   Atestado emitido por TESTE GBR CRM/RS: 47384 , emitido em         |
|                                                                    | 08/04/2020, 13:04 hora, com o código 8Wl4tkLd<br>Paciente<br>Maria Santos, RG: 1234567890 |
| \$                                                                 | email: assessoriat@cremers.org.br                                                         |
| CREMERS<br>COMENNA DE MEDICANA DO FERMICIÓN DO DE DE LAMORE DO DEL |                                                                                           |

No caso de Receituário de Controle Especial, ao validar a autenticidade do documento, o farmacêutico pode informar a dispensação do medicamento desse receituário, clicando no botão <u>Adicionar Medicamento Fornecido</u>.

|         | Receituário Controlado emitido por TESTE GBR CRM/RS:<br>47384 , emitido em 08/04/2020, 13:04 hora, com o código<br>9MMIWZiy           |
|---------|----------------------------------------------------------------------------------------------------|
| \$      | Paciente<br>Maria Santos, RG: 123456789 email: assessoria1@cremers.org.br<br>Endereço Rua da Estància, 500. Centro, Porto Alegre - RS |
| CREMERS | Prescrição<br>Medicamento X3x ao día por 7 días após reduzir para zx ao día<br>por 5 días após reduzir para 1x ao día por 3 días      |
|         |                                                                                                    |
|         | Sir Atalicar e visualicar econia Adicionar medicamento formación                                                                      |

Neste caso, são exigidos o CNPJ e a razão social da farmácia; o CRF, a UF e o nome do farmacêutico; e o preenchimento de um campo para indicar o medicamento fornecido, com 2 mil caracteres, que permite informar medicamentos, lotes, validades e qualquer outra informação relevante na dispensação.

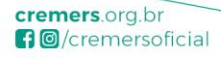

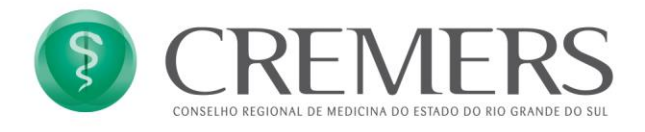

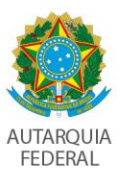

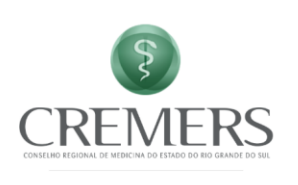

| Medicamento fornecio | 10 |  |   |
|----------------------|----|--|---|
|                      | 10 |  |   |
| I                    |    |  |   |
| CNPJ farmácia        |    |  |   |
|                      |    |  |   |
| Nome farmácia        |    |  |   |
|                      |    |  |   |
| Nome farmacêutico    |    |  |   |
|                      |    |  |   |
| UF farmacêutico      |    |  |   |
| Rio Grande do Sul    |    |  | * |
| CRF/RS farmacêutico  |    |  |   |
| CRF/RS farmacêutico  |    |  |   |

Após concluir a dispensação, clicando em <u>Atualizar e Visualizar Receita</u>, o farmacêutico envia automaticamente a receita com dispensação para o Paciente, que abre na sua tela a nova receita já com a dispensação atualizada.

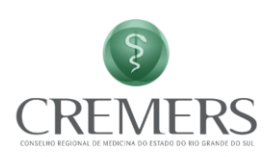

| MMIWZiy                                                    | o em <b>08/04</b>                             | /2020, 1                                | 3:04 hora, cor              | n o código     |
|------------------------------------------------------------|-----------------------------------------------|-----------------------------------------|-----------------------------|----------------|
| Paciente                                                   |                                               |                                         |                             |                |
| Maria Santos, RG: 1                                        | 23456789 email: as                            | sessoria1@ci                            | remers.org.br               |                |
| Endereço Rua da E                                          | stância, 500, Centr                           | o, Porto Aleg                           | ire - RS                    |                |
| Medicamento X<br>por 5 dias                                | 3x ao dia p<br>após reduzir par               | or 7 dias<br>a 1x ao dia po             | após reduzir p<br>or 3 días | ara 2x ao dia  |
| Medicamento X<br>por 5 dias<br>Medicamentos                | 3x ao dia p<br>após reduzir par<br>fornecidos | or 7 dias<br>a 1x ao dia po             | após reduzir p<br>or 3 días | ara 2x ao dia  |
| Medicamento X<br>por 5 dias<br>Medicamentos<br>Medicamento | fornecidos                                    | or 7 dias<br>a 1x ao dia po<br>Farmácia | or 3 dias                   | para 2x ao dia |

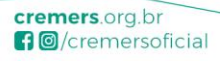

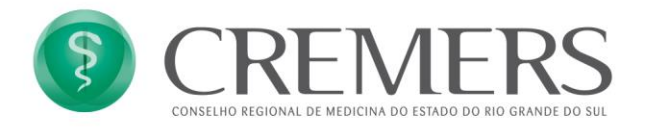

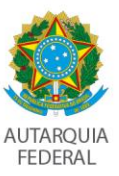

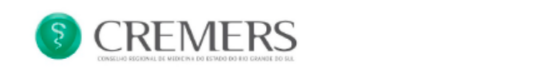

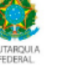

Receituário Médico Controlole Especial

| daria Santos            |                                               |                                   | RG: 123456789                    |       |               |
|-------------------------|-----------------------------------------------|-----------------------------------|----------------------------------|-------|---------------|
| Endereço: Rua da Estân  | icia, 500                                     |                                   | Bairro: Centro                   |       |               |
| Município: Porto Alegre |                                               |                                   | CEP: 90000000                    |       |               |
| RESCRIÇÃO               |                                               |                                   |                                  |       |               |
| Medicamento X<br><br>   | 3x ao dia por 7<br>após reduzi<br>após reduzi | dias<br>rpara 2xao<br>rpara 1 xao | dia por 5 dias<br>dia por 3 dias |       |               |
|                         |                                               |                                   |                                  | 08 de | Abril de 2020 |
|                         |                                               | Teste                             |                                  |       |               |
|                         | TEST                                          | E CRM-R                           | S 47384                          |       |               |
|                         | Especia                                       | alidad <i>e</i> Cir               | urnia Geral                      |       |               |

Dessa forma, a ferramenta permite que o Paciente compre diferentes medicamentos prescritos em uma única receita em estabelecimentos diferentes, e permite, ainda, as dispensações de medicamentos mensais.

Quando uma receita já tem uma dispensação e um farmacêutico consulta sua autenticidade, a ferramenta informa as dispensações anteriores. Assim, cabe ao farmacêutico atentar para as regras de fornecimento de novos medicamentos.

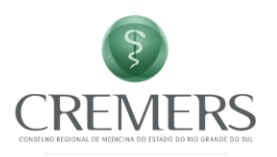

| 17284 emitid                                                                                                   |                                                               |                                                                | DI IESTE GBI                                                  | R CRM/RS                     |
|----------------------------------------------------------------------------------------------------|---------------------------------------------------------------|----------------------------------------------------------------|---------------------------------------------------------------|------------------------------|
| MMIWZiy                                                                                                    | 0 em 08/04                                                    | ,72020, 1                                                      | .3.04 11018, COI                                              | n o couige                   |
| Paciente                                                                                                    |                                                               |                                                                |                                                               |                              |
| Maria Santos, RG: 1                                                                                            | 23456789 email: a:                                            | sessoria1@ci                                                   | emers.org.br                                                  |                              |
| Endereco Rua da F                                                                                              | stância 500 Centi                                             | n. Porto Alea                                                  | re - RS                                                       |                              |
|                                                                                                    |                                                               |                                                                |                                                               |                              |
|                                                                                                    |                                                               |                                                                |                                                               |                              |
| Prescrição                                                                                                    |                                                               |                                                                |                                                               |                              |
| Prescrição                                                                                                    | ou ee die e                                                   | er 7 die e                                                     | an da raduale                                                 |                              |
| Prescrição<br>Medicamento X                                                                                    | 3x ao dia p<br>após reduzir par                               | or 7 dias                                                      | após reduzir p<br>or 3 días                                   | oara 2x ao dia               |
| Prescrição<br>Medicamento X<br>por 5 dias                                                                      | 3x ao dia p<br>após reduzir par                               | or 7 dias<br>a 1x ao dia po                                    | após reduzir ;<br>or 3 días                                   | ara 2x ao dia                |
| Prescrição<br>Medicamento X<br>por 5 dias<br>Medicamentos                                                      | 3x ao dia p<br>após reduzir par<br>fornecidos                 | or 7 dias<br>a 1x ao dia po                                    | or 3 dias                                                     | para 2x ao dia               |
| Prescrição<br>Medicamento X<br>por 5 dias<br>Medicamentos<br>Medicamento                                       | 3x ao dia p<br>após reduzir par<br>fornecidos<br>Farmacêutico | or 7 dias<br>a 1x ao dia po<br>Farmàcia                        | or 3 dias                                                     | Dara 2x ao dia<br>Data       |
| Prescrição<br>Medicamento X<br>por 5 dias<br>Medicamento<br>Fornecido                                          |                                                               | or 7 dias<br>a 1x ao dia po<br>Farmácia<br>Farmácia            | após reduzir p<br>or 3 dias<br>CNPJ<br>98.765.432/1000-       | Data<br>08/04/2020.          |
| Prescrição<br>Medicamento X<br>por 5 dias<br>Medicamentos<br>Medicamento<br>Fornecido<br>Medicamento X         |                                                               | or 7 dias<br>a 1x ao dia po<br>Farmácia<br>Farmácia<br>Popular | após reduzir p<br>or 3 días<br>CNPJ<br>98.765.432/1000-<br>oo | Data<br>08/04/2020,<br>14/04 |
| Prescrição<br>Medicamento X<br>por 5 dias<br>Medicamentos<br>Fornecido<br>Medicamento X<br>Lote: 123 Validade: |                                                               | or 7 dias<br>a 1x ao dia po<br>Farmácia<br>Farmácia<br>Popular | após reduzir p<br>or 3 dias<br>CNPJ<br>98.765.432/1000-<br>00 | Data<br>08/04/2020.<br>14:04 |

Conselho Regional de Medicina do Estado do Rio Grande do Sul Av. Princesa Isabel, 921 | Bairro Santana | Porto Alegre - RS | CEP: 90620-001 Fone: (51) 3300.5400 | cremers@cremers.org.br

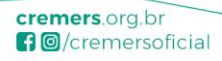